### Konsekvensanalyse

Iværksættelse af en aktivitet er altid forbundet med en vis usikkerhed med hensyn til resultatet. Når det er tale om udvikling af et nyt produkt kan usikkerhedsmomentet dog begrænses ved at teste forskellige egenskaber - en ny emballage kan testes med hensyn modstandsdygtighed over for stød, slag, varme, kulde, giftighed, stabelbarhed osv. - og med resultaterne fra sådanne eksperimenter vil usikkerheden om produktets anvendelighed være klart mindre end uden sådan afprøvning.

I økonomi er det sædvanligvis ikke muligt at udføre den slags eksperimenter. Først og fremmest fordi iværksættelse af en beslutning eller en politik kræver udvikling over tid, og viser det sig at beslutningen resulterer i et dårligt resultat, kan man ikke bare skrue tiden tilbage og starte forfra med en anden og bedre beslutning. Eksempelvis kan en virksomhed, der ønsker øget omsætning, vælge at udvide kreditten til kunderne. En øget kredit vil sandsynligvis give større omsætning, men det kan også medføre større risiko for tab på dårlige betalere. Når året er gået, og det så viser sig, at mange af de nye kunder virkelig er dårlige betalere, kan virksomheden ikke blot omgøre beslutningen med henvisning til, at det var en forkert beslutning. Det er derfor meget nødvendigt, at man grundigt overvejer hvilke konsekvenser eller følgevirkninger en beslutning har, og til det formål er et regneark ekstremt velegnet.

Med et regneark er det nemlig meget nemt og hurtigt at beregne konsekvenserne af mange forskellige *muligheder* for på den måde at begrænse usikkerheden for at tage forkerte eller dårlige beslutninger. Sådanne analyser, hvor man undersøger hvilke konsekvenser ændringer i input medfører på outputtet går under forskellige betegnelse. I Excel kalde de "hvad-sker-hvis" (engelsk: "what if") og denne analyse er meget nært beslægtet med følsomhedsanalyser eller sensitivitetsanalyser - i begge tilfælde er der tale om at vurdere inputtet i forhold til outputtet for at begrænse usikkerheden og dermed *risikoen*. En sådan analyse kan naturligvis gøres ved at kopiere kalkulationen mange gange og hver gang ændre forudsæt-ningerne. Ved mindre og afgrænsede kalkulationer vil det ikke medføre meget merarbejde, men ved større kalkulationer - f.eks.. et detaljeret månedsbudget for et helt år - vil det meget hurtigt give en stor mængde helt uoverskuelige kalkulationer. Med henblik på at reducere arbejdsindsatsen og øge overskueligheden indeholder Excel 2 forskellige værktøjer, som gennemgås i dette kapitel - nemlig SCENARIESTYRING og TABEL.

### SCENARIESTYRING - kommandoen Funktioner Scenarier, Alt+kc

Scenariestyring er et værktøj, som med udgangspunkt i en kalkulation gør det muligt at ændre én eller flere inputværdier hvorefter SCENARIO beregner konsekvenser af disse ændrede forudsætninger. Værktøjet kan bedst illustreres ved hjælp af et eksempel.

I firmaet "BioGRAIN" budgetteres hvert produkt for sig og økonomichefen er nået frem til BioSAT. Hans udgangspunkt er resultaterne fra indeværende regnskabsår og herudfra har han lavet en passiv budgetfremskrivning i regnearket til højre.

Firmaets mål er at hvert enkelt produkt skal give et dækningsbidrag på mindst 1 mio. kr., at dækningsgraden skal være mindst 52 %, men målet er 55 %, og at markedsføringsprocenten skal være mindst 40 %, men målet er 42 %.

For BioSAT er 2 af de 3 kriterier ikke opfyldt og han må derfor have en snak med salgschefen om hvordan resultaterne kan forbedres.

|    | A                    | В          | С           |  |  |  |  |
|----|----------------------|------------|-------------|--|--|--|--|
| 1  | BioSAT               |            |             |  |  |  |  |
| 2  | Budgetfor            | udsætninge | er          |  |  |  |  |
| 3  | salgspris            | 15,00      | kr. pr. kg. |  |  |  |  |
| 4  | afsætning            | 135.000    | kg.pr.år    |  |  |  |  |
| 5  | købspris             | 5,25       | kr. pr. kg. |  |  |  |  |
| 6  | emballagepris        | 1,25       | kr. pr. kg. |  |  |  |  |
| 7  | provision            | 0,05       | % afoms.    |  |  |  |  |
| 8  |                      |            |             |  |  |  |  |
| 9  | Omsætning            | 2.025.000  |             |  |  |  |  |
| 10 | -vareforbrug         | 708.750    |             |  |  |  |  |
| 11 | Bruttofortj.         | 1.316.250  |             |  |  |  |  |
| 12 | - emballage          | 168.750    |             |  |  |  |  |
| 13 | -salgsprovision      | 101.250    |             |  |  |  |  |
| 14 | Dækningsbidrag       | 1.046.250  |             |  |  |  |  |
| 15 | -reklame             | 250.000    |             |  |  |  |  |
| 16 | Markedsføringsbidrag | 796.250    |             |  |  |  |  |
| 17 |                      | ]          |             |  |  |  |  |
| 18 | Dækningsgrad         | 51,7       |             |  |  |  |  |
| 19 | MFB-procent          | 39,3       |             |  |  |  |  |

# OPRET NAVNE - kommandoen Indsæt, Navn, Opret - Alt+ino

Økonomichefen forbereder mødet ved at han først *navngiver* alle variable i regnearket. Han markerer derfor området A3:B19, taster Alt+ino og får dialogboksen til højre. Her har Excel allerede gættet at navnene står i venstre kolonne og værdierne findes i cellerne til højre herfor. Ved opstilling af formler med celleudpegning ændres celleadresserne helt automatisk - se nedenfor. Anvendelsen af navne gør det meget nemmere at læse scenariestyringens resultater. Derefter starter han SCENARIE-STYRINGEN med Alt+kc og får dialogboksen Scenariestyring.

i

|    |                      |           |              |                 | Upret navne 🛛 🍸 🗙         |
|----|----------------------|-----------|--------------|-----------------|---------------------------|
| 0  | msætning 💌           | = =afsæt  | ning*salgsp  | oris            | Covet covera i            |
|    | А                    | С         | D            |                 |                           |
| 2  | Budgetforudsa        |           |              |                 |                           |
| 3  | salgspris            | 15,00     |              |                 |                           |
| 4  | afsætning            | 135.000   |              |                 | l <u>N</u> ederste række  |
| 5  | købspris             | 5,25      |              |                 | 🗖 Højre <u>k</u> olonne   |
| 6  | emballagepris        | 1,25      |              |                 |                           |
| 7  | provision            | 0,05      |              |                 | OK Annuller               |
| 8  |                      |           | -            |                 |                           |
| 9  | Omsætning            | 2.025.000 | =afsætning*  | salgspris       |                           |
| 10 | -vareforbrug         | 708.750   | =afsætning*  | købspris        | Check med                 |
| 11 | Bruttofortj.         | 1.316.250 | =Omsætning   | -vareforbrug    | skift F1                  |
| 12 | - emballage          | 168.750   | =afsætning*  | emballagepris   |                           |
| 13 | -salgsprovision      | 101.250   | =Omsætning   | *provision      |                           |
| 14 | Dækningsbidrag       | 1.046.250 | =Bruttofortj | emballage-salg  | sprovision                |
| 15 | -reklame             | 250.000   | 250000       |                 |                           |
| 16 | Markedsføringsbidrag | 796.250   | =Dæknings    | bidrag-reklar   | ne                        |
| 17 |                      |           |              |                 | Forudsætninger,           |
| 18 | Dækningsgrad         | 51,7      | =Dækningsb   | idrag*100/Oms   | ætning kalkule og formler |
| 19 | MFB-procent          | 39,3      | =Markedsfør  | ringsbidrag*100 | )/Omsætning               |

|                                                                                                    | Scenarier                                                                                                    |
|----------------------------------------------------------------------------------------------------|----------------------------------------------------------------------------------------------------|
| Scenariestyring   Der er ingen scenarier defineret.   Vælg Tilføj for at tilføje scenarier.   Luk                           | Opretter og gemmer scenarier, der er datagrupper,<br>som du kan bruge til visning af resultaterne af<br>hvad-sker-hvis-analyser.                                                                                                    |
| Tilføj F                                                                                                    | Rediger scenario                                                                                                    |
| Justerbare celler: Elet   Kommentar: Resume.   Ved klik på Tilføj i   Scenariestyring fås   dialogboksen Rediger   scenario | Scenarienavn:<br>passiv<br>Justerbare celler:<br>\$B\$3)\$B\$4)\$B\$5)\$B\$6)\$B\$7<br>Tryk på Ctrl, og klik på cellerne for at markere separate<br>usterbare celler.<br>{ommentar:<br>Salgschefens vurderinger<br>■<br>Beskyttelse<br>■<br>Beskyttelse<br>OK Annuller |

Ved den første åbning af Scenariestyringen viser dialogboksen, at der endnu ikke er defineret nogle scenarier. Klik på <u>T</u>ilføj giver en ny dialogboks og her kan et scenario defineres. Først skal scenariet have et dækkende navn og da økonomichefen vil tage afsæt i den passive budgetfremskrivning kalder han den passiv. Dernæst skal udvælges alle de celler som han vil justere under budgetforhandlingerne og her vælges de 5 budgetforudsætninger. Da han gerne vil ændre dem enkeltvis udpeges de: klik på den røde pil for at åbne redigeringsfeltet, hold Ctrl-tasten nede og udpeg cellerne B3, B4, B5, B6 og B7 enkeltvis, afslut med enter. Når der klikkes OK ændres cellebetegnelsen til navne og dialog-boksen Scenarieværdier fremkommer med værdifelter for de 5 valgte celler. Da felterne allerede er udfyldte med startværdierne, er det som det skal være og derfor OK. Den første dialogboks - Scenariestyring - viser nu at der er oprettet et scenario med navnet passiv.

Økonomichefens første idé er at hæve priserne med 10 % og han klikker derfor på Tilføj og i redigeringsdialogboksen kalder han den 'pris op' og klikker OK, idet de øvrige felter ikke skal ændres. I dialogboksen Scenarieværdier ændrer han Salgsprisen fra 15,00 til 16,50, OK. Scenariestyringen viser nu at der er defineret 2 scenarier: passiv og pris op.

| Scenarieværdier                               | ?×                                                      |
|-----------------------------------------------|---------------------------------------------------------|
| Indtast værdier for hver justerbar celle.     | ок                                                      |
| 1: salgspris 15                               | Appuller                                                |
| 2: afsætning 135000                           | Scenariesturing 2 X                                     |
| 3: købspris 5,25                              |                                                         |
| 4: emballagepris 1,25                         | passiv Vis                                              |
| 5: provision 0,05                             |                                                         |
|                                               |                                                         |
|                                               | <u>ilføj</u>                                            |
| Ændring af salgsprisen fra<br>15.00 til 16.50 | Slet                                                    |
|                                               | Rediger                                                 |
| Scenarieværdier                               | Justerbare celler: <u>El</u> et                         |
| Indtast værdier for hvy justerbar celle.      | salgspris;afsætning;købspris;emballa<br>R <u>e</u> sume |
| <u>1</u> : salgspris 16,50                    | Kommentar:                                              |
| 2: afsætning 135000                           | baigscherens vurderinger                                |
| 3: købspris 5,25                              |                                                         |
| 4: emballagepris 1,25                         |                                                         |
| 5: provision 0,05                             |                                                         |

Selvom der nu er defineret et nyt scenarium, viser opstillingen og beregningerne i regnearket de samme tal, som til at begynde med. Konsekvenserne af prisændringen vises først når scenariet 'pris op' vælges og ved klik på <u>V</u>is. Excel erstatter så de oprindelige værdier med de nye værdier og resultatet kan straks ses, nemlig at omsætningen stiger og at dækningsgraden og MFB-procenten forbedres.

En prisstigning på 10 % vil helt sikkert medføre et fald i afsætningen og derfor oprettes et nyt scenarie som også tager højde en mindre afsætning. Med klik på <u>T</u>ilføj oprettes scenariet 'lille fald' og i dialogboksen Scenarieværdier ændres prisen til 16,50 og afsætningen til 127500 (kg), OK. Med <u>V</u>is vil Excel nu vise konsekvenserne af prisstigningen og et lille fald i afsætningen i regnearksopstillingen

Salgschefen mener at afsætningen vil falde mere endnu og derfor opretter de et scenarie 'mellem fald' hvor prisen sættes til 16,50 og afsætningen sættes til 120.000 kg. Med <u>V</u>is kan de se at BioSAT opfylder alle 3 kriterier. Salgschefen mener dog at afsætningen vil falde med 25.000 kg og de laver derfor et nyt scenarie - stort fald - hvor prisen sættes til 16,50 og afsætningen til 110.000, OK. Med <u>V</u>is kan de nu se, at dækningsbidraget kommer betænkeligt tæt på 1 mio. kr. Salgschefen mener at en forhøjelse af salgsprovisionen med 10% fra 5% til 5,5% af omsætningen vil medføre et mersalg på 5000 kg. Derfor udarbejdes et nyt scenarie - prov. op - med en pris på 16,50, en afsætning på 115000 og en provision på 5,5 %, OK. Med <u>V</u>is beregner Excel nu konsekvenserne af scenariet prov. op:

| 2  | Budgetfor            | udsætninge | r           | Scenariestyring                      | ? ×             |
|----|----------------------|------------|-------------|--------------------------------------|-----------------|
| 3  | salgspris            | 16,50      | kr. pr. kg. |                                      |                 |
| 4  | afsætning            | 115.000    | kg.pr.år    | S <u>c</u> enarier:                  |                 |
| 5  | købspris             | 5,25       | kr. pr. kg. | passiv 🔺                             | Vis             |
| 6  | emballagepris        | 1,25       | kr. pr. kg. | pris op                              |                 |
| 7  | provision            | 0,055      | % afoms.    | lille fald                           | Luk             |
| 8  |                      |            |             | ineliem faid                         |                 |
| 9  | Omsætning            | 1.897.500  |             | Drow, op                             | Tilføj          |
| 10 | -vareforbrug         | 603.750    |             | CICANCO                              |                 |
| 11 | Bruttofortj.         | 1.293.750  |             |                                      | Slet            |
| 12 | - emballage          | 143.750    |             |                                      |                 |
| 13 | -salgsprovision      | 104.363    |             | <u> </u>                             | <u>R</u> ediger |
| 14 | Dækningsbidrag       | 1.045.638  |             |                                      |                 |
| 15 | -reklame             | 250.000    |             | Justerbare celler:                   | <u>Fl</u> et    |
| 16 | Markedsføringsbidrag | 795.638    |             | salospris:afsætning:købspris:emballa |                 |
| 17 |                      |            |             |                                      | Resume          |
| 18 | Dækningsgrad         | 55,1       |             | Kommentar:                           |                 |
| 19 | MFB-procent          | 41,9       |             | Salgschefens forslag                 |                 |

#### Scenarieresumé

Med klik på Resumé-knappen på Scenariestyringen danner Excel et nyt regneark, der viser alle scenarier. I dialogboksen Scenarieresumé skal dog først vælges hvilke celler, der skal vises. Med klik på den røde pil ved feltet <u>Resultatceller og med Ctrl nede udpeges</u> cellerne B9, B14, B16, B18 og B19, OK, og nu dannes et helt nyt regneark, der sammenfatter alle resuméer i 1 opstilling, der først viser hvilke ændringer, der er foretaget og derefter hvilke konsekvenser, det har.

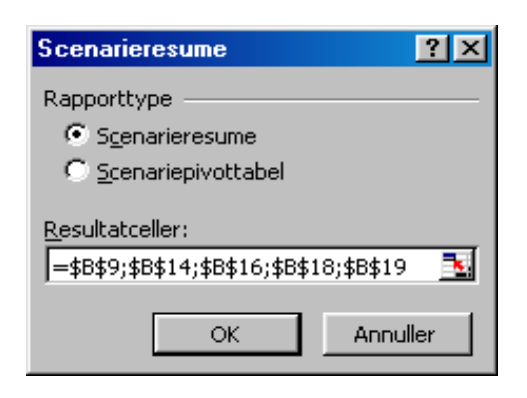

|       | A                    | В         | С         | D          | E           | F          | G         |
|-------|----------------------|-----------|-----------|------------|-------------|------------|-----------|
| 2     | Scenarieresume:      |           |           |            |             |            |           |
| 3     |                      | passiv    | pris op   | lille fald | mellem fald | stort fald | prov. op  |
| - 5   | Justerbare celler:   |           |           |            |             |            |           |
| 6     | salgspris            | 15,00     | 16,50     | 16,50      | 16,50       | 16,50      | 16,50     |
| - 7 - | afsætning            | 135.000   | 135.000   | 127.500    | 120.000     | 110.000    | 115.000   |
| 8     | købspris             | 5,25      | 5,25      | 5,25       | 5,25        | 5,25       | 5,25      |
| 9     | emballagepris        | 1,25      | 1,25      | 1,25       | 1,25        | 1,25       | 1,25      |
| 10    | provision            | 0,05      | 0,05      | 0,05       | 0,05        | 0,05       | 0,055     |
| 11    | Resultatceller:      |           |           |            |             |            |           |
| 12    | Omsætning            | 2.025.000 | 2.227.500 | 2.103.750  | 1.980.000   | 1.815.000  | 1.897.500 |
| 13    | Dækningsbidrag       | 1.046.250 | 1.238.625 | 1.169.813  | 1.101.000   | 1.009.250  | 1.045.638 |
| 14    | Markedsføringsbidrag | 796.250   | 988.625   | 919.813    | 851.000     | 759.250    | 795.638   |
| 15    | Dækningsgrad         | 51,7      | 55,6      | 55,6       | 55,6        | 55,6       | 55,1      |
| 16    | MFB_procent          | 39,3      | 44,4      | 43,7       | 43,0        | 41,8       | 41,9      |

Af resuméet fremgår tydeligt at den sidste ændring har medført øget omsætning, dækningsbidrag og markedsføringsbidrag medens dækningsgraden er faldet fra 55,6 % til 55,1 %. Til gengæld er MFB-procenten gået lidt op til 41,9 %. Da det sidste scenarie tilsyneladende er det bedste under de givne forhold kan økonomichefen med udgangspunkt heri nu fortsætte budgetforhandlingerne med produktionschefen og indkøbschefen.

Med Scenariestyring er det således muligt at gennemregne et stort antal forskellige muligheder med en begrænset arbejdsindsats og uden et stort antal uoverskuelige beregninger, idet kun de udvalgte resultater vises uden mellemregninger.

Også det andet værktøj - TABEL - viser følgevirkningen af ændrede inputværdier, men denne teknik fungerer dog på en helt anden måde. Medens Scenarie kan vise effekten af mange ændringer i mange inputvariable og på mange outputvariable kan Tabel kun vise effekten af ændringer i værdierne for 1 eller 2 variabler samtidig. Værktøjet anvendes først og fremmest til at vurdere hvor robust en løsning er i forhold til ændringer i inputværdierne, idet en løsning hvor mindre ændringer i input-værdierne medfører stor udsving i resultatet, er en ustabil løsning hvilket er ensbetydende med stor usikkerhed og risiko.

### **Tabel** - kommandoen <u>D</u>ata, Ta<u>b</u>el - Alt+db

I forbindelse med budgetlægningen overvejer indkøbschefen i BioGRAIN om det ikke vil være muligt at opnå nogle besparelser på deres indkøb af råvarerne. Han vælger derfor at undersøge hvilke omkostninger de har ved indkøb af råvare wh1.

### Optimering

Det første han gør er at klarlægge forudsætningerne, som han skriver ind i et regneark. Det årlige forbrug af wh1 er 6000 kg og sidste år fyldte de lageret op 3 gange. Prisen på wh1 er 10 kr. pr. kg. Da han ønsker at minimere omkostningerne, må han altså først beregne hvilke omkostninger, der er ved køb af wh1. Efter nogle overvejelser kommer han til den konklusion at der må være nogle omkostninger ved at udfylde en købsordre, betalingen til leverandøren og varemodtagelsen. Han skønner at en bestilling nok medfører en samlet omkostning på 120 kr. pr bestilling. Det billigste vil derfor være at købe et helt års forbrug på én gang, idet det minimerer bestillingsomkostninger til 120 kr. pr. år. Men det medfører på den anden side, at de vil have bundet mange penge i et stort lager, at wh1 vil kræve en stor lagerplads, at spildprocenten bliver større og at andre lageromkostninger forøges. Han vurderer at de samlede lageromkostninger pr. år formodentlig vil være på ca. 20 % af lagerets værdi.

Han må derfor finde ud af hvor stor lagerbeholdningen i gennemsnit vil være. Ved 1 årligt køb vil de få leveret alle 6000 kg på én gang - dvs. begyndelseslageret er på 6000 kg. Forbruget sker jævnt over året og ved årets udgang vil lagerbeholdningen derfor være 0. Den gennemsnitlige lagerbeholdning må derfor være det halve af indkøbet - dvs. 6000/2 = 3000 kg. Køber de wh1 2 gange om året skal de kun købe 3000 kg pr. gang og det gennemsnitlige lager vil derfor blive 3000/2 = 1500 kg.

Gennemsnitslagerbeholdningen kan altså beregnes som (årlig forbrug/antal bestillinger)/2 og lagerets værdi vil være gennemsnitlige beholdning \* prisen pr. kg. og omkostningerne ved lageret er 20 % heraf. Han kan nu beregne de samlede omk. pr. år ved 3 årlige indkøb, nemlig ordreomkostninger på 3\*120 kr. plus lageromkostning på (6000/3)/2\*10 kr. \* 20% = 2360 kr.

| Lageromkost 💌 |                                 | =              | =((Forbrug/Ordreantal)/2)*Pris*Lagerrer   |  |
|---------------|---------------------------------|----------------|-------------------------------------------|--|
|               | А                               | BC             |                                           |  |
| 1             | Råvare wh                       | 1              |                                           |  |
| 2             | Ordreantal                      | 3              | gange pr. år                              |  |
| 3             | Forbrug                         | 6000 kg pr. år |                                           |  |
| 4             | Pris                            | 10             | kr. pr. kg                                |  |
| 5             | Ordreomk 120 kr. pr. bestilling |                | kr. pr. bestilling                        |  |
| 6             | Lagerrente                      | 0,2            | % (i decimal) af værdi                    |  |
| 7             |                                 |                |                                           |  |
| 8             | Ordreomkostninger               | 360            | =Ordreantal*Ordreomk                      |  |
| 9             | Lageromkostning                 |                | =((Forbrug/Ordreantal)/2)*Pris*Lagerrente |  |
| 10            | Omk. i alt                      | 2360           | =SUM(Ordreomkostninger:Lageromkostning)   |  |

#### Med én variabel

Da omkostningerne tydeligvis er afhængig af hvor mange gange de køber ind i løbet af året, må han altså undersøge hvordan de samlede omkostninger udvikler sig ved forskellige antal indkøb pr. år og til det formål opstiller han en datatabel i kolonne D og E. En datatabel skal opstilles på en helt bestemt måde. De værdier, der ønskes undersøgt - her 1 til 12 indkøb pr. år - skal stå i venstre kolonne med en tom celle øverst - her D2. I kolonne E vises resultatet svarende til værdierne i kolonne D, men øverst i denne kolonne skal indsættes resultatet af den opstillede beregning - dvs. i E2 indsættes formelen =B10 - se figuren herunder.

Derefter skal hele området D2:E14 markeres og med Alt+db fås dialogboksen Tabel. Dialogboksen kan anvendes til både en lodret og en vandret datatabel og derfor har den 2 inputfelter. Tabellen her er lodret - dvs. inputvariablens værdier står i en kolonne. Derfor klikkes på den nederste inputcelle og klikkes på den røde pil kan nu udpeges den variabel, der ønskes undersøgt, nemlig ordreantal i B2, OK og omkostningerne mellem 1 og 12 indkøb pr. år er beregnet

|    | Α             | В     | С | D          | E       |   | F        | G                       | Н         | - I      |
|----|---------------|-------|---|------------|---------|---|----------|-------------------------|-----------|----------|
| 1  | Råvare v      | vh1   |   | Ordreantal | Omkialt | l |          |                         |           |          |
| 2  | Ordreantal    | 3     |   |            | 2.360   |   |          |                         |           |          |
| 3  | Forbrug       | 6.000 |   | 1          |         |   | Tabe     | el                      |           |          |
| 4  | Pris          | 10    |   | 2          |         |   |          |                         |           |          |
| 5  | Ordreomk      | 120   |   | 3          |         |   | Inputcel | lle for <u>r</u> ække:  |           | <u>×</u> |
| 6  | Lagerrente    | 0,2   |   | 4          |         |   |          |                         | Linual    | =1       |
| 7  |               |       |   | 5          |         |   | Inputce  | lle for <u>k</u> olonne | :  \$B\$2 | <u></u>  |
| 8  | Ordreomkostni | 360   |   | 6          |         |   |          |                         |           |          |
| 9  | Lageromkostni | 2.000 |   | 7          |         |   |          | OK                      |           | Annuller |
| 10 | Omk. i alt    | 2.360 |   | 8          |         |   |          |                         |           |          |
| 11 |               |       |   | 9          |         |   |          |                         |           |          |
| 12 |               |       |   | 10         |         |   |          |                         |           |          |
| 13 |               |       |   | 11         |         |   |          |                         |           |          |
| 14 |               |       |   | 12         |         |   |          |                         |           |          |

| =  | {=TABEL(;  | B2)}      |
|----|------------|-----------|
|    | D          | E         |
| 1  | Ordreantal | Omk i alt |
| 2  |            | 2.360     |
| 3  | 1          | 6.120     |
| 4  | 2          | 3.240     |
| 5  | 3          | 2.360     |
| 6  | 4          | 1.980     |
| 7  | 5          | 1.800     |
| 8  | 6          | 1.720     |
| 9  | 7          | 1.697     |
| 10 | 8          | 1.710     |
| 11 | 9          | 1.747     |
| 12 | 10         | 1.800     |
| 13 | 11         | 1.865     |
| 14 | 12         | 1.940     |

#### Flere formler

Indkøbschefen vil gerne se hvordan de to forskellige omkostninger udvikler sig og derfor opstiller han en ny datatabel i kolonne G,H og I, men i H2 indsættes formelen =B8 og i I2 sættes formelen =B9. Markeres området G2:I14 og udfyldes Tabels dialogboks som ovenfor beregnes de individuelle omkostninger for køb af wh1 ved forskellige antal indkøb.

ningerne er 2.360 kr. pr. år, men ved at bestille råvare wh1 hjem 7 gange om året opnås de laveste omkostninger på 1.697 kr. pr. år. Ved 7 bestillinger pr. år vil ordrestørrelsen blive 6000/7 = 859 kg. Hvis wh1 f.eks. kun sælges i portioner à 500 kg må det optimale antal være 6 årlige bestillinger à 1000 kg, men denne løsning betyder kun en lille stigning på 23 kr. i omkostningerne - besparelsen er stadig over 600 kr. svarende til mere end 27 % i forhold til 3 ordrer pr. år.

Omk. i alt ved 1 til 12 indkøb pr. år ses til venstre. Af beregningerne fremgår klart, at 3 indkøb om året ikke giver de laveste omkostninger. Af datatabellen - og af den oprindelige beregning - fremgår at omkost-

| G      | H        | - I        | G      | H        | - I        |
|--------|----------|------------|--------|----------|------------|
| Ordre- | Ordre-   | Lager-     | Ordre- | Ordre-   | Lager-     |
| antal  | omkostn. | omkostning | antal  | omkostn. | omkostning |
|        | 360      | 2.000      |        | 360      | 2.000      |
| 1      |          |            | 1      | 120      | 6.000      |
| 2      |          |            | 2      | 240      | 3.000      |
| 3      |          |            | 3      | 360      | 2.000      |
| 4      |          |            | 4      | 480      | 1.500      |
| 5      |          |            | 5      | 600      | 1.200      |
| 6      |          |            | 6      | 720      | 1.000      |
| 7      |          |            | 7      | 840      | 857        |
| 8      |          |            | 8      | 960      | 750        |
| 9      |          |            | 9      | 1.080    | 667        |
| 10     |          |            | 10     | 1.200    | 600        |
| 11     |          |            | 11     | 1.320    | 545        |
| 12     |          |            | 12     | 1.440    | 500        |

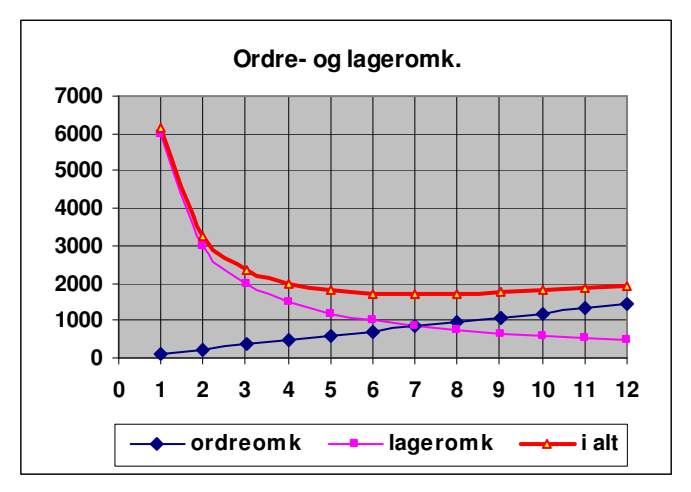

En figur giver et bedre overblik og derfor laver indkøbschefen en grafisk fremstilling af omkostningerne. Heraf ses at ordreomkostningerne stiger i takt med antal bestillinger, medens lageromkostningerne falder - i begyndelsen stærkt og senere meget langsommere. Af figuren ses også at den optimale bestillingsfrekvens er der hvor de 2 kurver skærer hinanden, men at både 6 og 8 bestillinger næsten giver samme omk.

Af grafen kan indkøbschefen godt se at det er en meget robust løsning han har fundet med hensyn til antal bestillinger, idet en ændring i antal bestillinger fra 7 til 6 eller fra 7 til 8 svarende til en ændring på (1\*100)/7 = 14 % kun ændrer omkostninger med ca. 20 kr. svarende til (20\*100)/1697 = godt 1%. Han er derimod mere usikker på hvilken betydning omkostningerne har på det optimale antal bestillinger. Ordreomkostninger pr. bestilling på 120 kr. var hans bedste gæt, men hvad nu hvis de kun er på 100 kr. pr. ordre eller måske 150 kr. pr ordre i stedet for - hvilken betydning vil det have på det optimale antal bestillinger pr år?

#### Med 2 variabler

Han beslutter derfor at undersøge det ved hjælp af en tovejstabel, hvor både antal ordrer og ordreomkostninger varieres samtidig. Ligesom ved envejstabellen ovenfor er der også nogle stramme forms-krav til en tovejstabel. Den ene variabels værdi skal indsættes i en kolonne og den anden variabels værdi indsættes i en række og afgrænse et sammenhængende område. I krydscellen mellem de 2 variable - i figuren herunder i celle E2 - indsættes resultatet af kalkulationen med en formel, nemlig =B10. I række 2 indtastes de værdier for ordreomk, der ønskes beregnet - her fra 90 til 150 kr. pr bestilling og i kolonne E indtastes antal ordrer pr. år. Hele området E2:L12 markeres og i Tabeldialogboksen angives at den variabel hvis værdier står i rækken findes i celle B5 - ordreomk - og kolonnevariablen - ordreantal findes i celle B2, OK og de 70 beregningerne er udført.

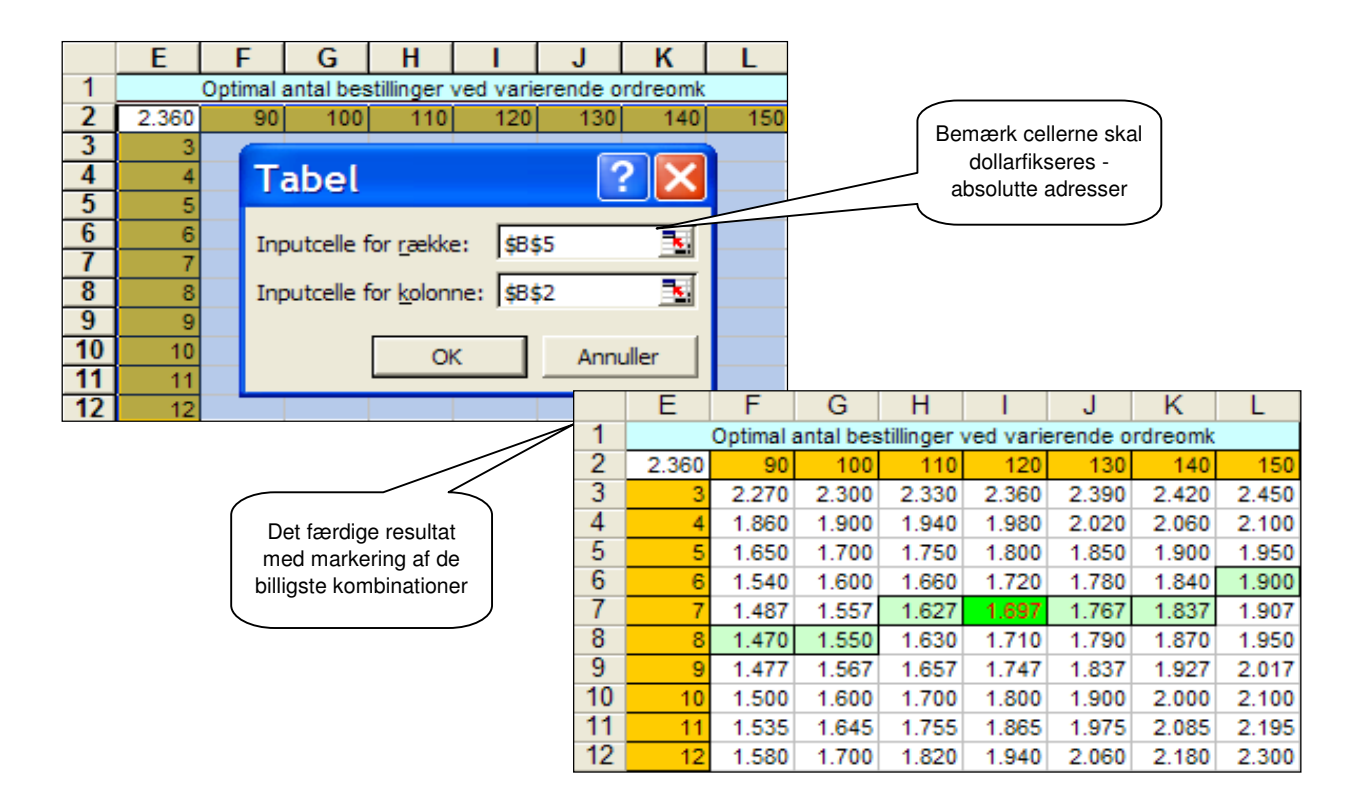

Af tabellen kan han tydeligt se, at ved stigende ordreomkostninger er det fordelagtigt at reducere antallet af indkøb pr. år - fra 8 til 6 indkøb ved de undersøgte tilfælde. Ved ordreomkostninger mellem 110 kr. og 140 kr. pr. bestilling vil 7 årlige indkøb være billigst og først når ordreomkostningerne ligger uden for dette interval medfører det en ændring af den optimale bestillingsfrekvens. De samlede omkostningerne stiger naturligvis - fra 1470 kr. 1900 kr. i bedste fald - men det skyldes alene at ordreomkostningerne stiger. Stigningen i ordreomkostninger fra 90 kr. til 150 kr. pr ordre svarer til 67%, men stigningen i de samlede omkostninger kun er på 29 %.

Afsluttende vil han gerne have en grafisk fremstilling af resultaterne, men den kan ikke laves direkte ud fra datatabellen. Han tager derfor en kopi af datatabellen og indsætter *værdierne* med Alt+rcæ et andet sted i regnearket. Herefter sletter han tallet i krydscellen, markerer alle tallene og vælger Grundfladediagram som diagramtype og får en 3 dimensional graf med antal bestillinger og ordreomkostningerne ud af X- og Y-aksen og de samlede omkostninger ud af Z-aksen.

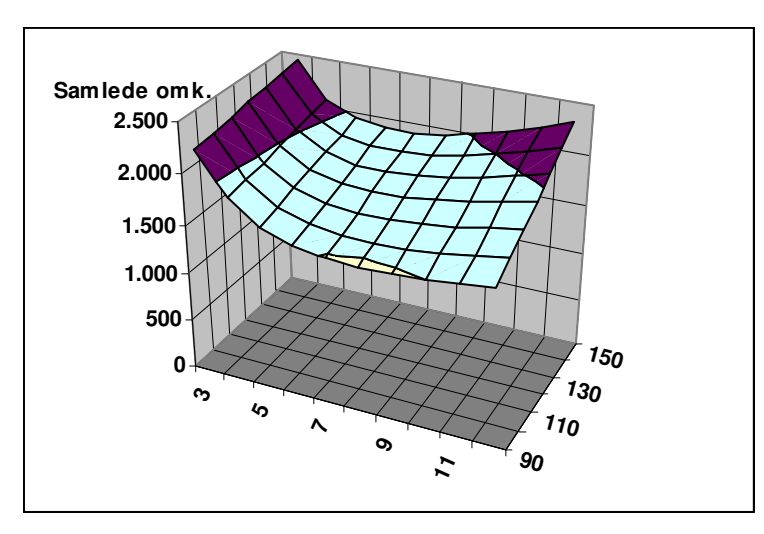

Hvis der hældes vand i denne tragtformede skabelon ville det løbe ned gennem de celler, der er markeret med grønt i datatabellen, fordi vand altid søger de lavest liggende område og det er netop de grønne celler.

Bemærk det 4. "ribben" i figuren svarer til kurven i figuren side 7

Nu da han er i gang vil han også lige undersøge effekten af varierende lagerrente - det var jo også blot et kvalificeret gæt han lavede til at starte med. Han laver derfor en ny tovejstabel, men nu med varierende lagerrente fra 12,5 til 25 % og heraf kan han se, at det er mest fordelagtigt med få bestillinger når lagerrenten er lav og flere når lagerrenten forøges.

|    | N2 = =Omki_alt |      |         |              |                   |           |        |          |           |             |            |             |           |       |
|----|----------------|------|---------|--------------|-------------------|-----------|--------|----------|-----------|-------------|------------|-------------|-----------|-------|
|    | N              | (    | 0       | Р            | Q                 | R         | S      | T        |           | Bema        | erk formel | ien i celle | N2 - EXCE | +     |
| 1  | Op             | tima | al anta | al bestillin | ger ved v         | arierende | lagerr | ente     | 1 (       |             |            |             |           | " ]   |
| 2  | 2.360          | 0    | ,125    | 0,150        | 0,175             | 0,200     | 0,22   | 5 0,250  | ז         |             |            |             |           |       |
| 3  | 3              | -    |         |              |                   |           | _      |          | 1         |             |            |             |           |       |
| 4  | 4              |      | Ta      | bel          |                   |           | ?      | X        | 1         |             |            |             |           |       |
| 5  | 5              |      |         |              |                   |           |        |          |           | l Tabe      | ldialogbok | sen er an   | vendt nav | ne i  |
| 6  | 6              |      | Inpl    | utcelle fo   | r række:          | lagerrer  | nte    | <b>N</b> |           |             | stedet fo  | r celleadre | esser.    |       |
| 7  | 7              |      |         |              |                   | [         |        |          |           |             |            |             |           |       |
| 8  | 8              |      | Inpu    | utcelle fo   | r <u>k</u> olonne | ordrean   | tal    | <u> </u> |           |             |            |             |           |       |
| 9  | 9              |      |         | _            |                   |           |        | N        | 0         | P           | Q          | R           | S         | Т     |
| 10 | 10             |      |         |              | OK                |           | A 1    | Opt      | imal anta | l bestillin | ger ved v  | arierende   | agerren   | te    |
| 11 | 11             |      |         |              | _                 |           | 2      | 2.360    | 0,125     | 0,150       | 0,175      | 0,200       | 0,225     | 0,250 |
| 12 | 12             |      |         |              |                   |           | 3      | 3        | 1.610     | 1.860       | 2.110      | 2.360       | 2.610     | 2.860 |
|    |                |      |         |              | <                 |           | 4      | 4        | 1.418     | 1.605       | 1.793      | 1.980       | 2.168     | 2.355 |
|    | Opti           | mal  | ordre   | frekvens     |                   |           | 5      | 5        | 1.350     | 1.500       | 1.650      | 1.800       | 1.950     | 2.100 |
|    |                | ved  | varier  | ende         |                   |           | 6      | 6        | 1.345     | 1.470       | 1.595      | 1.720       | 1.845     | 1.970 |
|    |                | la   | gerrer  | nte          |                   |           | 7      | 7        | 1.376     | 1.483       | 1.590      | 1.697       | 1.804     | 1.911 |
|    |                |      |         |              |                   |           | 8      | 8        | 1.429     | 1.523       | 1.616      | 1.710       | 1.804     | 1.898 |
|    |                |      |         |              |                   |           |        | 9        | 1.497     | 1.580       | 1.663      | 1.747       | 1.830     | 1.913 |
|    |                |      |         |              |                   |           |        | 10       | 1.575     | 1.650       | 1.725      | 1.800       | 1.875     | 1.950 |
|    |                |      |         |              |                   |           | 11     | 11       | 1.661     | 1.729       | 1.797      | 1.865       | 1.934     | 2.002 |
|    |                |      |         |              |                   |           | 12     | 12       | 1.753     | 1.815       | 1.878      | 1.940       | 2.003     | 2.065 |

### Risikoanalyse

I foregående afsnit vistes hvorledes en models robusthed med hensyn til ændringer i forskellige variabler kan undersøges med værktøjet Tabel. I næste eksempel vil vi undersøge hvordan Tabel kan bruges til at finde de faktorer, der påvirker et resultat mest. Udpegning af de mest betydende faktorer viser nemlig hvilke forhold, der udgør størst risiko for firmaet og som den derfor bør være mest påpasselig med at overvåge omhyggeligt.

**Maskinudlejning Aps** Udlejer entreprenørmaskiner på timebasis til kommuner, entreprenører og hvem der ellers har brug for store entreprenørmaskiner i kortere tidsrum. I den seneste tid har der været flere forespørgsler på en meget fleksibel rendegraver, der kan arbejde på snævre pladser. Udlejningschefen overvejer derfor om de skal investere i en sådan specialiseret maskine. Han mener at den nok vil koste 1 mio. kr. i anskaffelse og at den har en levetid på 5 år. En fører til maskinen vil medføre en udgift på 200.000 kr. og til vedligeholdelse regner han med 100.000 kr. pr. år. Da det er en specialiseret maskine vil den formodentlig kun være udlejet i 1000 timer. Ud fra deres normale udlejning forventer han en udlejningspris på 750 kr. og de variable omkostninger skønner han til 150 kr. - begge pr. time. Han skriver tallene ind i et regneark, markerer forudsætningerne og navngiver cellerne med Alt+ino.

For at beregne om det kan betale sig at investere i maskinen må han beregne det årlige overskud og dernæst hvilket investeringsafkast det så giver over 5 år. Han opstiller derfor en overskudskalkule, der med de givne forudsætninger giver et indtjeningsbidrag på 300.000 kr. om året. Da han regner med at det holder de næste 5 år vil hans investering på 1 mio. kr. altså resultere i en indtægt på 5\*0,3 mio. kr. = 1,5 mio. kr. Heraf kan han dog ikke se hvilken årlig forrentning han opnår, men heldigvis har Excel en funktion til beregning heraf, nemlig IA i kategorien Finansiel. Den kræver at det investerede beløb betragtes som et negativt tal og de årlige overskud som positive tal og han kan nu beregne forrentningen til 15,24% pr. år - se figuren nedenfor. Da firmaet forlanger en forrentning på 12,5% af sine investeringer er det en tilfredsstillende investering.

Han er helt klar over at der er stor usikkerhed i tallene og ønsker derfor en 'worst-case' vurdering på 20 % i negativ retning af alle størrelser i beregningen, og det gør han med Tabelværktøjet.

| 0  | msætning 💌        | <b>=</b> =( | Jdlejning*Timepris   |         |         |                                                                          |              |                   |              |
|----|-------------------|-------------|----------------------|---------|---------|--------------------------------------------------------------------------|--------------|-------------------|--------------|
|    | A                 | В           | С                    |         |         |                                                                          |              |                   |              |
| 2  | Inv.sum           | 1.000.000   | samlet anskaffels:   | sessi   | Im      |                                                                          |              |                   |              |
| 3  | Levetid           | 5           | a⊓tal år             |         |         |                                                                          | Udlejnings   | chefens forudsa   | et-          |
| 4  | Løn               | 200.000     | kr.pr.år             |         |         |                                                                          | ninger, over | rskudskalkule, in | ive-         |
| 5  | Vedligehold       | 100.000     | kr.pr.år             |         |         | steringskalkule og anvendte                                              |              |                   |              |
| 6  | Udlejning         | 1.000       | timer pr. år         |         |         | 1                                                                        |              | formler           | J            |
| 7  | Timepris          | 750         | kr. pr udlejningstim | e       |         |                                                                          |              |                   |              |
| 8  | VE                | 150         | kr. pr udlejningstim | e       |         | 1                                                                        |              |                   |              |
| 9  |                   |             |                      |         |         |                                                                          |              |                   |              |
| 10 | Omsætning         | 750000      | =Udlejning*Timepris  |         |         |                                                                          |              |                   | <u> </u>     |
| 11 | -var.om k.        | 150000      | =Udlejning*VE        |         |         | Ændringsfaktor, der<br>muliggør procentvis<br>ændring af hver faktor for |              |                   |              |
| 12 | Dækningsbidrag    | 600000      | =Omsætning-varor     | nk.     |         |                                                                          |              |                   |              |
| 13 | - kapacitetsomk.  | 300000      | =Løn+Vedligehold     |         |         |                                                                          |              |                   |              |
| 14 | Indtjeningsbidrag | 300000      | =Dækningsbidrag-ka   | pacite  | etsomk. |                                                                          |              | sig               |              |
| 15 |                   |             |                      |         |         |                                                                          |              | r                 |              |
| 16 | Investering       | -1000000    | =Inv.sum*-1          |         |         |                                                                          |              | $\langle \rangle$ |              |
| 17 | lB1.år            | 300000      | =Indtjeningsbidrag   |         |         |                                                                          |              | <u> </u>          | $\backslash$ |
| 18 | IB 2. år          | 300000      | =Indtjeningsbidrag   | <b></b> |         | 1                                                                        |              |                   | 1            |
| 19 | IB 3. år          | 300000      | =Indtjeningsbidrag   |         |         | A                                                                        | В            | С                 | D            |
| 20 | lB4.år            | 300000      | =Indtjeningsbidrag   | 1       |         |                                                                          |              |                   | Δ            |
| 21 | IB 5. år          | 300000      | =Indtjeningsbidrag   | 2       | Inv.su  | m                                                                        | 1.000.000    | =1000000*D2       | 1,00         |
| 22 |                   |             |                      | 3       | Leveti  | d                                                                        | 5            | =5*D3             | 1,00         |
| 23 | Investeringsforr. | 15,24%      | =IA(\$B\$16:\$B\$21) | 4       | Løn     |                                                                          | 200.000      | =200000*D4        | 1,00         |
|    |                   |             |                      | 5       | Vedlig  | ehold                                                                    | 100.000      | =100000*D5        | 1,00         |
|    |                   |             |                      | 6       | Udlejni | ng                                                                       | 1.000        | =1000*D6          | 1,00         |
|    |                   |             |                      | 7       | Timepr  | ris                                                                      | 750          | =750*D7           | 1,00         |
|    |                   |             |                      | 8       | VE      |                                                                          | 150          | =150*D8           | 1.00         |

Han ønsker samme worst case for alle variable - nemlig 20 % negativ afvigelse. Han må derfor variere hver enkelt variabel med en procentsats på en sådan måde, at det kan anvendes i en data-tabel og hvordan kan det så gøres? Ja hvis investeringen bliver 5 % dyrere må han gange anskaffelsessummen med 1,05, bliver den 10 % dyrere må han gange med 1,1 osv. Han opretter derfor en 'ændrings-faktor' i kolonne D, som han kalder delta, og som skal ganges med udgangsværdierne - se formlerne i kolonne C. Hvis faktoren er 1 giver det tallene i kalkulen, men ændres faktoren i D2 til 1,1 giver det en 10% højere investeringssum. Da han ønsker at beregne hver enkelt variabels indflydelse på forrentningen må han altså have en ændringsfaktor for hver variabel.

Han kan nu oprette en datatabel for hver af de 6 variabler og her beregne virkningen på rentabiliteten af lige store procentvise ændringer i hver variabel for sig. Selvom han forventer at worst case er 20% afvigelse vil han dog også kende effekten af 5, 10, 15, 20, 25, 30 og 35 % negativ afvigelse. For anskaffelse, løn, vedligeholdelse og variable omkostninger er negativ afvigelse lig med stigninger medens negativ afvigelse for timepris og udlejningstimer er fald.

Han opstiller derfor 6 envejsdata-tabeller med en tom første celle i venstre kolonne og med de ønskede variabelværdier - 1,05 til 1.35 og 0,95 til 0,65 - herunder. I cellen over beregningerne indsætter han resultatet af investeringsberegningen ved at indsætte formelen =B23 - dvs. den celle hvor forrentningen er beregnet. I den første beregning - højere anskaffelsespris end forudsat - er Inputcelle for kolonne: D2 - dvs. ændringsfaktor for anskaffelsen - i Tabeldialogboksen. For at få virkningen af højere lønudgifter end forventet skal D4 - ændringsfaktoren for løn - indsættes i Inputcelle for kolonne osv. Resultatet ses herunder.

|   | F             | G      | Н     |        | J             | K      | L    | M      | N          | 0       | Р           | Q       |
|---|---------------|--------|-------|--------|---------------|--------|------|--------|------------|---------|-------------|---------|
| 1 | ∆ Anskaffelse |        | ∆ Løn |        | ∆ Vedligehold |        | ΔVE  |        | ∆ Timepris |         | ∆ Udlejning |         |
| 2 |               | 15,24% |       | 15,24% |               | 15,24% |      | 15,24% |            | 15,24%  |             | 15,24%  |
| 3 | 1,05          | 13,20% | 1,05  | 13,82% | 1,05          | 14,53% | 1,05 | 14,17% | 0,95       | 9,81%   | 0,95        | 10,92%  |
| 4 | 1,10          | 11,32% | 1,10  | 12,38% | 1,10          | 13,82% | 1,10 | 13,10% | 0,90       | 4,06%   | 0,90        | 6,40%   |
| 5 | 1,15          | 9,56%  | 1,15  | 10,92% | 1,15          | 13,10% | 1,15 | 12,01% | 0,85       | -2,11%  | 0,85        | 1,65%   |
| 6 | 1,20          | 7,93%  | 1,20  | 9,43%  | 1,20          | 12,38% | 1,20 | 10,92% | 0,80       | -8,88%  | 0,80        | -3,41%  |
| 7 | 1,25          | 6,40%  | 1,25  | 7,93%  | 1,25          | 11,65% | 1,25 | 9,81%  | 0,75       | -16,55% | 0,75        | -8,88%  |
| 8 | 1,30          | 4,97%  | 1,30  | 6,40%  | 1,30          | 10,92% | 1,30 | 8,69%  | 0,70       | -25,76% | 0,70        | -14,92% |
| 9 | 1,35          | 3,62%  | 1,35  | 4,85%  | 1,35          | 10,18% | 1,35 | 7,55%  | 0,65       | #NUM!   | 0,65        | -21,83% |

Vedligeholdelse er den variabel der påvirker resultatet mindst. Ved en stigning på 20% i vedligeholdelsesudgifterne forringes resultatet med 2,86% til 12,38% pr. år. Derimod er lavere timepriser helt afgørende for resultatet. Selv små ændringer giver stort udslag i resultatet og et prisfald på 20% - dvs. en timepris på 600 kr. pr. time, som han anser for worst case - vil resultere i en ren underskudsforretning med et negativt afkast på 8,88 % hvert år. Også antal timer maskinen er udlejet har stor betydning for resultatet. I et diagram ses udviklingen endnu tydeligere.

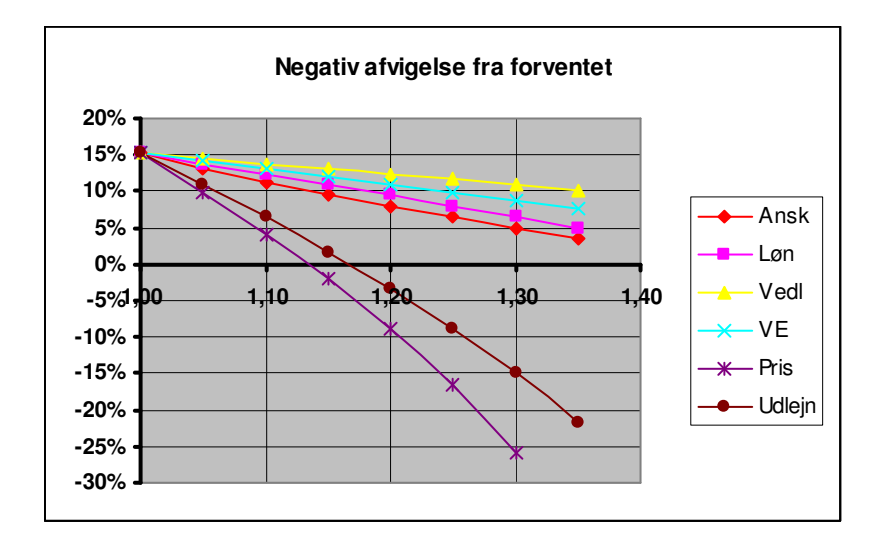

Afsluttende ønsker han belyst hvordan samspillet er mellem de 3 mest betydende variabler. Han opstiller derfor 3 2-vejsdatatabeller til belysning heraf. Først ønsker han at vide i hvor høj grad en lavere anskaffelsespris kan kompensere en negativ udvikling i udlejningstimer og han opstiller en 2-vejs-datatabel, som viser samspillet mellem ændring i anskaffelsesprisen og ændring i udlejningstimerne. Den laveste forrentning han vil acceptere er 12,5 % pr. år og han markerer derfor alle de kombinationer, der opfylder dette minimumskrav. Af tabellen kan han se trade-off (dvs. ombytnings-forholdet) mellem maskinens anskaffelsespris og udlejningen ikke er helt så gunstig, som han kunne ønske sig. En anskaffelsespris på 85 % af det budgetterede - dvs. 0,85 \* 1000000 = 850.000 kr. - kan kun kompensere for et fald i afsætningen på mindre end 10 %, idet et fald i udlejningen på 10 % i forhold til det budgetterede vil resultere i en årlig forrentning på 12,7 % - lige over hans minimumskrav på 12,5 % - naturligvis under den forudsætning at alle de øvrige variable er uændret i forhold til budgettet. Kan han derimod opnå den afsætning på 1000 timer pr. år han oprindelig budgetterede med, vil en anskaffelsespris på 850.000 kr. give en forrentning på 22,5 %.

Trade-off mellem maskinpris og timeprisen er endnu dårligere. En 15 % lavere maskinpris kan kun kompensere et fald i timeprisen på omkring 7 %, idet beregningerne viser at et fald i timeprisen på 10 % vil resultere i en årlig forrentning på 10,1 % - klart under hans minimumskrav.

Forholdet mellem timeprisen og udlejningen er heller ikke særlig gunstig. En nedsættelse af timeprisen med 10 % vil kræve en stigning i udlejningstimerne på næsten 15 % for at give samme forrentning, idet 10 % lavere priser og 15% højere afsætning giver en forrentning på 15,8 % - kun en anelse over det oprindelig budgets 15,24 %. I den anden ende er der dog et mere gunstigt forhold mellem pris og afsætning. En prisstigning på 10% vil mere end kompensere for en nedgang i timetallet på 10 %, idet en sådan udvikling vil forbedre den årlige forrentningen med ca. 1 % til 16,3%

|                 |        | ∆ Maskinpris |                            |             |            |           |             |                            |             |          |            |             |       |                |                 |      |
|-----------------|--------|--------------|----------------------------|-------------|------------|-----------|-------------|----------------------------|-------------|----------|------------|-------------|-------|----------------|-----------------|------|
|                 | 15,24% | 0,8          | 35 0,                      | 90          | 0,95       | 1         | 1,00        | 1,0                        | 05          | 1,1      | 0          | 1,15        |       |                |                 |      |
|                 | 0,85   | 7,5          | % 5,4                      | % 3         | 3,4% 1,6   |           | ,6%         | 0,0                        | 1%          | -1,5%    | 6 -3       | ,0%         |       |                |                 |      |
| ð               | 0,90   | 12,7         | % 10,4                     | % 8         | 8,3%       | 6         | ,4%         | 4,6                        | 5%          | 3,0%     | 6 1        | ,4%         |       |                |                 |      |
| Dİ.             | 0,95   | 17,7         | % 15,2                     | % 13        | 8,0%       | 10        | ,9%         | 9,0                        | 1%          | 7,2%     | 6 5        | ,6%         |       |                |                 |      |
| llej            | 1,00   | 22,5         | % 19,9                     | % 17        | 7,4%       | 15,2      | 24%         | 13,2                       | 2%          | 11,3%    | 6 9        | ,6%         |       |                |                 |      |
| Ч               | 1,05   | 27,19        | % 24,3                     | % 21        | ,8%        | 19        | ,4%         | 17,2                       | 2%          | 15,2%    | 6 13       | ,4%         |       |                |                 |      |
| $\triangleleft$ | 1,10   | 31,6         | % 28,6                     | % 25        | 5,9% 23,4% |           | ,4%         | 21,1% 1                    |             | 19,0% 17 |            | ',1%        |       |                |                 |      |
|                 | 1,15   | <u>36,0</u>  | % 32,9                     | % 30        | ),0%       | 27        | ,4%         | 24,9                       | %           | 22,7%    | 6 20       | ,6%         |       |                | _               |      |
|                 |        |              |                            |             |            |           |             | $\Delta$                   | Mas         | skinp    | oris       |             |       |                |                 |      |
|                 |        |              | 15,24%                     | o 0,        | 85         | 0,9       | 90          | 0,95                       | 5           | 1,00     | 1,         | 05          | 1,1(  | 01,            | 15              |      |
|                 |        |              | 0,85                       | 5 3,4       | 1%         | 1,4       | %           | -0,4%                      | 5 -2        | 2,1%     | -3,7       | 7% ·        | -5,1% | 6 -6,4         | %               |      |
|                 |        | <u>.</u>     | 0,90                       | ) 10,       | 1%         | 7,9       | %           | 5,9%                       | 5 4         | 4,1%     | 2,3        | 3%          | 0,8%  | 6 -0,7         | %               |      |
|                 |        | de           | 0,95                       | 5 16,5      | 5%         | 14,1      | %           | 11,8%                      |             | 9,8%     | 7,9        | 9%          | 6,2%  | 6 4,6          | %               |      |
|                 |        | Ĕ            | 1,00                       | 22,5        | 5%         | 19,9      | %           | 17,4%                      | <b>15</b> , | 24%      | 13,2       | 2%          | 1,3%  | 6          9,6 | %               |      |
|                 |        | ⊐            | 1,05                       | 28,3        | 3%         | 25,4      | %           | 22,8%                      | 5 20        | 0,4%     | 18,2       | 2% 1        | 6,2%  | 6 14,3         | %               |      |
|                 |        |              | 1,10                       | 33,8        | 3%         | 30,8      | %           | 28,0%                      | b 25        | 5,4%     | 23,1       | % 2         | 20,9% | 6 18,9         | %               |      |
|                 |        |              | 1,15                       | <u>39,3</u> | 3%         | 36,0      | %           | <u>6 33,0% 30,2% 27,7%</u> |             |          |            | %           | 25,4% | 6 <u>23,3</u>  | %               |      |
|                 |        |              |                            |             | 15.0       | 101       |             | 05                         |             |          |            | uale        | ning  | 1 05           | 1 10            | 4.45 |
|                 |        |              |                            |             | 15,2       | 24%       | 0           | ,85                        | 0,5         | 90       | 0,95       | 1           | ,00   | 1,05           | 1,10            | 1,15 |
|                 |        |              |                            | J,85        | -16,       | 1% -      | • • • • • • | %<br>0/                    | -6,4%       | -2,      | 1%         | 2,0%        | 5,8%  | 9,5%           |                 |      |
|                 |        | ris:         | is (                       |             | -9,        | 0%<br>70/ | -4,7        | %<br>0/                    | -0,2%       | 4,       | 1%         | 8,1%        | 17.0% | 15,8%          |                 |      |
|                 |        | ep           |                            | J,95        | -3,        | / %       | 1,0         | 70<br>0/ -                 | 0,0%        | 9,0      | 07/0       | 10,9%       | 17,9% | 21,7%          |                 |      |
|                 |        | <u> </u>     |                            | 1,00        | ۱,<br>د    | 0%<br>70/ | 11 5        | 70<br>0/ -                 | 10,9%       | 15,24    | +70<br>10/ | 19,4%       | 23,4% | 27,4%          |                 |      |
|                 |        |              | $\overline{\triangleleft}$ | <u> </u>    | 1,05       | 11        | 7 %<br>5%   | 16.20                      | /0          | 0,0%     | 20,2       | + /o<br>10/ | 24,7% | 20,0%          | 32,0%           |      |
|                 |        |              |                            | <u> </u>    | 1,10       | 16        | 0%          | 20.0                       | /0 2        | 20,9%    | 20,4       | + /0        | 23,0% | 34,0%          | 30,2%<br>12.10/ |      |
|                 |        |              |                            |             | 1,15       | 10,       | J %         | 20,9                       | /0 4        | 20,7%    | 30,2       | 270         | 34,7% | 39,1%          | 43,4%           |      |

I de foregående eksempler er vist hvordan 2 indbyrdes uafhængige variabler kan påvirke en tredje eksempelvis hvordan anskaffelsespris og udlejning påvirker investeringens afkast. I efterfølgende eksempel vises hvordan afhængighed mellem variabler kan håndteres og føje nye dimensioner til en Datatabel-analyse

### Indbyrdes afhængige variable

A/S SOLIDUS er et gammelt bundsolidt firma, der næsten er gældfrit. Egenkapitalen udgør 80% af aktiverne og den nye økonomichef mener, at der her ligger et stort lånepotentiale i virksomheden og som kan udgøre det finansielle grundlag for investeringer i tiltrængt ny teknologi. Han ønsker derfor undersøgt hvordan en lånefinansieret investering vil påvirke virksomhedens økonomi og rentabilitet.

Hans udgangspunkt for analysen er sidste års regnskab, der viste en balance på 15 mio. kr., en gæld på 3 mio. kr. og en egenkapital på 12 mio. kr. Afkastningsgraden - dvs. resultat før renter i forhold til de samlede aktiver - lå på 12% og renteudgiften svarede til 4% af gælden. Han forventer at den eksisterende forrentning af aktiverne og renten på gælden kan fastholdes på nuværende niveau. Afkastet på nye investeringer og renten på nye lån vil formodentlig ikke kunne fastholdes på det nuværende gunstige niveau og han opstiller derfor en model, der kan beregne effekten af faldende afkast på nye investeringer og stigende rente på ny lån, som vist i efterfølgende figur.

Han forudsætter investeringernes omfang begrænses til låneoptagelsen og sætter derfor Nyinvest. = Nylån. Resultat før renter beregnes som gennemsnitligt afkast af de eksisterende aktiver og forventet afkast på nye aktiver - se række 15. På samme måde beregnes renten i række 16 - nemlig som renten på den eksisterende gæld plus renten på de nye lån. Den samlede effekt af låneoptagelse og investering vurderes ud fra udviklingen i egenkapitalforrentningen beregnet i række 21.

Efter nogle overvejelser kommer han frem til, at afkastet på de nye investeringer nok vil udvikle sig som vist i "Marginalt afkast på nyinv." - se figuren. Ved investeringer op til 2 mio. kr. forventer han at afkastet kan fastholdes på 12%, men investerer de op til 4 mio. kr., forventer han afkastet på inve-steringen falder til 11% og op til 6 mio. kr. falder det til 10% osf. Med en LOPSLAGs-formel er det muligt at ændre afkastet på nyinvesteringerne i takt med stigende investeringer - se formelen i række 10: LOPSLAG tager udgangspunkt i værdien i celle B3 - Nyinvest - slår værdien op i tabellen benævnt afkast og henter afkastprocenten angivet i tabellens 3. kolonne

Lånefinansieret investeringer medfører at soliditetsgraden, SG, falder, idet egenkapitalens andel af aktiverne bliver mindre, men soliditetsgraden er ofte afgørende for långivernes rentekrav. Økonomichefen opstiller derfor en tabel med forventet rente på nyt lån, der er afhængig af virksomhedens soliditet. Ved en soliditet på 70% derover forventer han en rente på 4%. Falder soliditeten som følge af låneoptagelsen til mellem 60 og 70% forventes renten at stige til 5%, falder den til niveauet mellem 50 og 60% stiger renten til 6% osf. - se tabellen. Med en LOPSLAGs-formel, der med udgangspunkt i SG i celle B22 slår op i rentetabellen, lånerenter, ændres rentesatsen i takt med den simulerede låneoptagelse - se række 12.

|     | Α                                                          | В                                           | С           | D           | E                         | F                          | G      | Н      |    |  |
|-----|------------------------------------------------------------|---------------------------------------------|-------------|-------------|---------------------------|----------------------------|--------|--------|----|--|
| 1   | Model med start                                            |                                             | Anvendte    | formler:    | Marginale ændringer       |                            |        |        |    |  |
| 2   | Aktiver                                                    | 15.000                                      | 15.000      |             |                           | Marginalt afkast på nyinv. |        |        |    |  |
| 3   | Nyinvest 0 =Nylån                                          |                                             |             |             |                           |                            |        | 2.000  | 12 |  |
| 4   | Gæld                                                       | eld 3.000 3.000                             |             |             |                           |                            |        | 4.000  | 11 |  |
| - 5 | Nylån                                                      | 0                                           | 0           |             |                           |                            | 4.000  | 6.000  | 10 |  |
| 6   | EGK                                                        | =Aktiver+N                                  | lyinvest-Ga | eld-Nylån   |                           | 6.000                      | 8.000  | 9      |    |  |
| 7   |                                                            |                                             |             |             |                           |                            | 8.000  | 10.000 | 8  |  |
| 8   | Forudsætninger:                                            |                                             |             |             |                           | 10.000                     | 12.000 | 7      |    |  |
| 9   | AG                                                         | 12                                          | 12          |             |                           | 12.000                     | 20.000 | 6      |    |  |
| 10  | AGnyinv. 12 =LOPSLAG(Nyinvest;afkast;3)                    |                                             |             |             |                           |                            |        |        |    |  |
| 11  | GR                                                         | 4                                           | 4           |             |                           |                            |        |        |    |  |
| 12  | Lånerente                                                  | =LOPSLAC                                    | G(SG;lånere | enter;3)    | Lånerenter afhængig af SG |                            |        |        |    |  |
| 13  |                                                            |                                             |             |             |                           |                            | 0,00   | 0,20   | 15 |  |
| 14  | Resultater:                                                |                                             |             |             | 0,20                      | 0,25                       | 12     |        |    |  |
| 15  | Res før renter 1.800 =Aktiver*AG/100+Nyinvest*AGnyinv./100 |                                             |             |             |                           |                            | 0,25   | 0,33   | 10 |  |
| 16  | Renter                                                     | Renter 120 =Gæld*GR/100+Nylån*Lånerente/100 |             |             |                           |                            |        |        | 8  |  |
| 17  | Res efter renter                                           | 1.680                                       | =B14-B15    |             |                           | 0,40                       | 0,50   | 7      |    |  |
| 18  |                                                            |                                             |             |             |                           | 0,50                       | 0,60   | 6      |    |  |
| 19  | AGny                                                       | 12,0                                        | =Res_før_   | renter*100/ | (Aktiver+N                | 0,60                       | 0,70   | 5      |    |  |
| 20  | GRny                                                       | 4,0                                         | =Renter*10  | 00/(Gæld+N  | lylån)                    | 0,70                       | 0,80   | 4      |    |  |
| 21  | EKF 14,0 =Res_efter_renter*100/EGK                         |                                             |             |             |                           |                            |        |        |    |  |
| 22  | SG 0,80 =EGK/(Aktiver+Nyinvest)                            |                                             |             |             |                           |                            |        |        |    |  |

Konsekvenserne af låneoptagelser vil være en ændring af afkastningsgraden, gældsrenten, egenkapitalforrentningen og soliditetsgraden. I rækkerne 19 til 22 beregner han med de angivne formler konsekvenserne af en øget lånefinansieret investering på de 4 variabler. Med en datatabel kan han nemt undersøge hvilken effekt låneoptagelsen vil have på **Solidus's** rentabilitet, og han opstiller derfor en envejsdatatabel omfattende alle 4 variabler til beregning af ændringer i låneoptagelsen - se nedenfor. Med markering af hele området udfyldes Tabels dialogboks som vist, OK, og de 60 beregninger er udført.

De første 2 mio. kr. lån påvirker ikke afkastningsgraden og gældsrenten, men egenkapitalens forrentning forbedres fra 14% til 15,3% og soliditetsgraden forringes til 0,71 - dvs. egenkapitalen udgør efter lånoptagelsen kun 71% af de samlede aktiver. Forøges låneoptagelsen til 3 mio. kr. forventes afkastet på nyinvestringerne at falde til 11% og den samlede afkastningsgrad falder derfor til 11,8%. Da soliditetsgraden samtidig falder til under 0,70 stiger renten på lånet til 5% og den gennemsnitlige gældsrente forøges derfor til 4,5%. På trods af forværringen i de 3 nøgletal stiger EKF dog fortsat. Låneoptagelse på 4, 6 og 8 mio. kr. maksimererer under de givne forudsætninger egenkapitalens forrentning til 16%. Lån på 11 mio. kr., og derover kan ikke betale sig, idet EKF falder til under det nuværende niveau.

| Р      | Q           | R                     | S             | Т            | Р                                            | Q    | R    | S    | Т    |  |  |  |
|--------|-------------|-----------------------|---------------|--------------|----------------------------------------------|------|------|------|------|--|--|--|
| Afta   | igende marg | jinalt afkast ·       | + stigende re | enter        | Aftagende marginalt afkast + stigende renter |      |      |      |      |  |  |  |
| Nylån  | AGny        | Grny                  | EKF           | SG           | Nylån                                        | AGny | GRny | EKF  | SG   |  |  |  |
|        | 12,0        | 4,0                   | 14,0          | 0,80         |                                              | 12,0 | 4,0  | 14,0 | 0,80 |  |  |  |
| 1.000  |             |                       |               |              | 1.000                                        | 12,0 | 4,0  | 14,7 | 0,75 |  |  |  |
| 2.000  |             |                       |               |              | 2.000                                        | 12,0 | 4,0  | 15,3 | 0,71 |  |  |  |
| 3.000  |             |                       |               |              | 3.000                                        | 11,8 | 4,5  | 15,5 | 0,67 |  |  |  |
| 4.000  | Tabe        |                       |               | $\mathbf{X}$ | 4.000                                        | 11,8 | 4,6  | 16,0 | 0,63 |  |  |  |
| 5.000  |             |                       |               |              | 5.000                                        | 11,5 | 5,3  | 15,7 | 0,60 |  |  |  |
| 6.000  | Inputcelle  | e for <u>r</u> ække:  |               | <b>K</b>     | 6.000                                        | 11,4 | 5,3  | 16,0 | 0,57 |  |  |  |
| 7.000  |             |                       | -<br>         |              | 7.000                                        | 11,0 | 5,4  | 15,8 | 0,55 |  |  |  |
| 8.000  | Inputcelle  | e for <u>k</u> olonne | e: [Nylăn]    | <u> </u>     | 8.000                                        | 11,0 | 5,5  | 16,0 | 0,52 |  |  |  |
| 9.000  |             |                       |               |              | 9.000                                        | 10,5 | 6,3  | 14,8 | 0,50 |  |  |  |
| 10.000 |             | OK                    | A             | nnuller      | 10.000                                       | 10,4 | 6,3  | 14,8 | 0,48 |  |  |  |
| 11.000 |             |                       |               |              | 11.000                                       | 9,9  | 6,4  | 14,0 | 0,46 |  |  |  |
| 12.000 |             |                       |               |              | 12.000                                       | 9,8  | 6,4  | 14,0 | 0,44 |  |  |  |
| 13.000 |             |                       |               |              | 13.000                                       | 9,2  | 6,4  | 12,9 | 0,43 |  |  |  |
| 14.000 |             |                       |               |              | 14.000                                       | 9,1  | 6,5  | 12,8 | 0,41 |  |  |  |
| 15.000 |             |                       |               |              | 15.000                                       | 9,0  | 7,3  | 11,5 | 0,40 |  |  |  |

Det er helt tydeligt for ham, at kombinationen af aftagende afkast på nyinvesteringerne og den stigende rente på de nye lån efterhånden påvirker egenkapitalforrentningen i negativ retning, men hvordan påvirkes egenkapitalens forrentning af hver enkelt af de 2 faktorer - aftagende afkast eller stigende rente? Han analyserer derfor også virkningen på egenkapitalens forrentning under den forudsætning at a) investeringens afkast er konstant og renten på det nye lån er konstant,

- b) investeringens afkast er konstant og renten stiger i takt med låneoptagelsen
- c) investeringens afkast falder med øget investeringer og renten på det nye lån er konstant (med de givne forudsætninger betyder det at 70 % af investeringerne skal være egenkapital) og
- d) investeringens afkast falder og renten stiger med øget investering (= datatabelanalysen)

Afbildes tallene i et diagram giver det et bedre overblik - se figuren næste side. Det fremgår af denne figur, at de partielle analyser (ændring i 1 faktor ad gangen) viser, at ved investeringer på op til 20 mio. kr. vil hverken stigende lånerente eller det faldende afkast på nye investeringer resultere i en aftagende egenkapitalforrentning. Denne effekt - altså faldende egenkapitalforrentning - ses kun når de kombineres.

"Alt andet lige"-forudsætningen i de partielle analyser giver altså et forkert beslutningsgrundlag. Et mere troværdigt beslutningsgrundlag må baseres på alle de betydende faktorer og samspillet mellem dem.

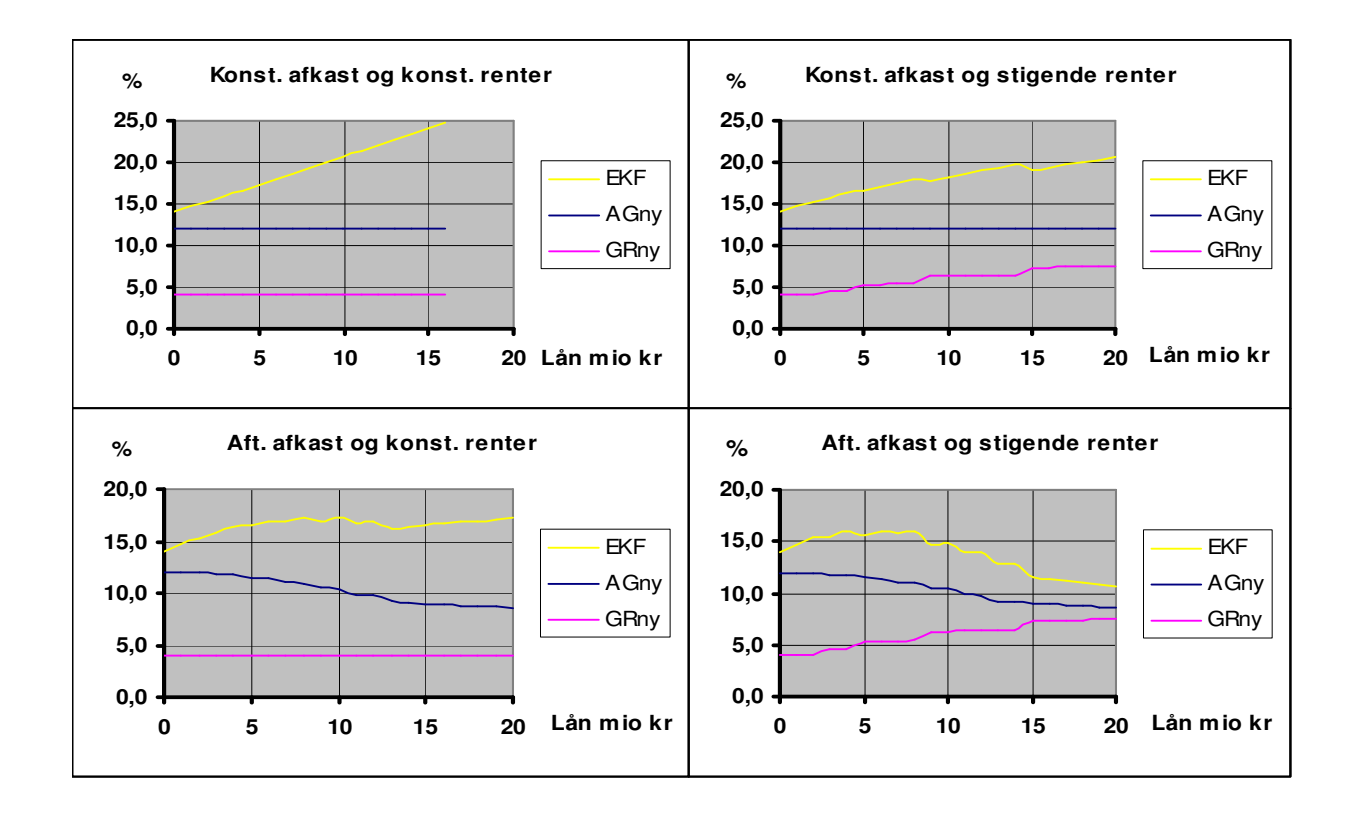

SCENARIESTYRING og TABEL er altså værktøjer, der kan belyse konsekvenserne af de muligheder og trusler, som virksomheden står overfor. Scenariestyringen giver konsekvenserne i en bestemt sigteretning, medens tabel kortlægger eller giver en sammenhængende afbildning af alle konsekvenser i området omkring resultatet og derfor er Tabelresultaterne velegnede til at vises i grafisk afbildning